Como nos hemos dejado los libros del 3° trimestre en el cole, he solicitado a la editorial Anaya la posibilidad de conectarnos on-line y tener a vuestra disposición los libros digitales de : LENGUA CASTELLANA y LINGUA GALEGA.

Si alguna madre, padre o tutor legal está interesado/-a, este es el procedimiento.

1°.- Buscamos en Google: BlinkLearning

2°.-Una vez en la página, vamos al enlace verde: Crear cuenta.

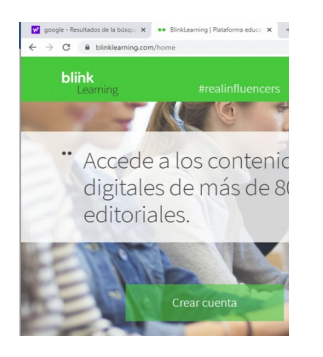

3°.-Introducimos el código del libro que queremos bajar y lo introducimos en el cajón de Código clase/libro. Aquí debajo tenéis los códigos.

| Lengua 4° ANAYA + Digital  | PP7CZ3P6 |
|----------------------------|----------|
| Lingua 4°. Anaya + Digital | CZPNLM76 |

| Crear una cuenta   | a de usuario |  |
|--------------------|--------------|--|
| Código clase/libro |              |  |
| Email (usuario)    |              |  |
| Nombre             | Apellidos    |  |
| Contraseña         |              |  |
|                    | Registrar    |  |

4°.- Cubrís los datos que os va pidiendo: e-mail ( el del alumno), nombre, apellidos, contraseña, os registráis como **Alumno** y aceptáis política protección datos.

5°.- Continuáis con el registro: edad, nombre del centro ( el código del centro es: 32009165, si no aparece, la opción es "otro") y registrar.

| Crear una   | cuenta de usuario            |
|-------------|------------------------------|
| GP1AM8Z6    |                              |
|             |                              |
| irrio.jd@gn | ail.com                      |
| Suso        | Domínguez                    |
|             |                              |
| O Profe     | or 🦉 Alumno                  |
| Edad        |                              |
| España      | Nombre del Centro (Opcional) |
|             | Degistrar                    |

6°.- Al ser menor de edad el alumno va a pedir el correo del padre/madre/tutor y registrar y aceptar términos privacidad.

| GP1AM8Z6                  |                                                        |
|---------------------------|--------------------------------------------------------|
| Campo obligatorio esta    | vacio. Rellene el dato y vuelva a intentarlo.          |
| irrio.jd@gmail.co         | m                                                      |
| Suso                      | Domínguez                                              |
|                           |                                                        |
| O Profesor                | 🧭 Alumno                                               |
| 11                        |                                                        |
| l ser menor de 13 años es | te registro ha de ser completado por tu padre o tutor. |
| profe6@edu.xunt           | a.es                                                   |
| España                    | ceip as mercedes ourense                               |
|                           | Registrar                                              |
| <u></u>                   |                                                        |

7°.- Y... tendría que aparcer , ya cargado, el libro cuyo código has metido al principio.

8°.- La próxima vez que entres, encontrarás esta ventana y solo rellenarás e-mail y contraseña.

| Email                            |                     |
|----------------------------------|---------------------|
| Contraseña                       |                     |
|                                  | Iniciar sesión      |
| Olvidé la contraseña             |                     |
| Iniciar <mark>sesió</mark> n con |                     |
| G Log In with Google             | Log In with Microso |
|                                  |                     |

9°.-Deberías acceder a la librería.

Un saludo.